### GUIA PARA INSCRIBIRSE EN EL TALLER WEB DE LA FUNDACION.

### IX TALLER DE NEUROSONOLOGIA

### A CELEBRAR DEL 01 AL 02 DE JUNIO DE 2.018

1º) Acceder a la web (recomendable abrir la página por Firefox)

https://finvestigacion.madrid.org/fundanet\_web/FIBHUGregorioMara%c3%b1on/CursosCongr esos/Identificacion/IdentificacionFrw.aspx

## 2º) Registrarse en la web

| 🗲 🛞 🎉 https://finvestigacion.madrid.org/fundanet_web/Fl 🔎 🛪 🖴 🖒 🔛 Citrix XenApp - Sesión cerrada 🛛 🗹 RV: DNI Leonor - carias@fibhg 🧟 :: Fundación para la Investi 🗴 |                              |
|----------------------------------------------------------------------------------------------------|------------------------------|
| FUNDACIÓN INVESTIGACIÓN BIOMÉDICA<br>HOSPITAL GREGORIO MARAÑÓN                                                                                                    |                              |
| CURSOS, CONGRESOS Y EVENTOS                                                                                                    | <b>-</b> %                   |
|                                                                                                    |                              |
|                                                                                                    |                              |
|                                                                                                    |                              |
| Log In                                                                                                    |                              |
| Liser Name:                                                                                                    |                              |
| Eassword:                                                                                                    |                              |
| Log in                                                                                                    |                              |
|                                                                                                    |                              |
| ¿Ha olvidado su contraseña!                                                                                                    |                              |
| Strated todards on an unaction provide pertir barre                                                                                                    |                              |
| al dated locaria no es dualità, poete trato inze                                                                                                    |                              |
| Fundación para la Investigación Biomedica del                                                                                                    |                              |
| Hospital Gregorio Marañon                                                                                                    |                              |
| <ul> <li>C DOCOT ESQUENDA HO</li> <li>91 426 51 15</li> </ul>                                                                                                    |                              |
|                                                                                                    |                              |
|                                                                                                    |                              |
|                                                                                                    |                              |
| https://finvestigacion.madrid.org/fundanet_web/TIBHUGregorioMars%c3%b1on/CursosCongresos/Registro/Registro/Lsusrio)                                                 | ~                            |
| 🚯 o 📇 🕹 🏉 🖳 📭 🖭                                                                                                    | ▲ 🗰 🖿 🛱 💷 8:22<br>22/04/2016 |

| Https://finvestigacion.madrid.org/fund | danet_web/FI 🔎 👻 🗎 🖒 📴 Citrix           | : XenApp - Sesión cerrada 🛛 🕅 RV: [ | NI Leonor - carias@fibhg 🦉 Registro Usuario | × 🚺 (2) Twitt | er fritt for the second second |
|----------------------------------------|-----------------------------------------|-------------------------------------|---------------------------------------------|---------------|----------------------------------------------------------------------------------------------------|
| FUNDACIÓN IN<br>HOSPITAL GREG          | <b>IVESTIGACIÓN BI</b><br>GORIO MARAÑÓN | OMÉDICA                             | R                                           |               |                                                                                                    |
| CURSOS, CONGRESOS Y EVENTOS            |                                         |                                     |                                             |               | -                                                                                                    |
| Los ca                                 | campos sombreados son obligatori        | ios.                                |                                             |               |                                                                                                    |
| D                                      | NATOS IDENTIFICATIVOS                   |                                     |                                             |               |                                                                                                    |
| Tij                                    | ipo de Documento:                       | NUMERO DE IDENTIFICACION FISCA      |                                             |               |                                                                                                    |
| Nd                                     | úmero de Documento:                     |                                     | -                                           |               |                                                                                                    |
| No                                     | ombre:                                  |                                     |                                             |               |                                                                                                    |
| Pr                                     | rimer Apellido:                         |                                     |                                             |               |                                                                                                    |
| Se                                     | egundo Apellido:                        |                                     |                                             |               |                                                                                                    |
| Gé                                     | énero:                                  | ~                                   |                                             |               |                                                                                                    |
| Fe                                     | echa Nacimiento:                        |                                     |                                             |               |                                                                                                    |
| Ali                                    | lumno de                                |                                     |                                             |               |                                                                                                    |
| E-I                                    | -mail:                                  |                                     |                                             |               |                                                                                                    |
|                                        | onnrinar E-mail.                        |                                     |                                             |               |                                                                                                    |
|                                        |                                         |                                     |                                             |               |                                                                                                    |
|                                        | ombre de Usuario                        |                                     |                                             |               |                                                                                                    |
| Co                                     | ontraseña                               |                                     |                                             |               |                                                                                                    |
| Co                                     | onfirmar Contraseña                     |                                     |                                             |               |                                                                                                    |
| Pr                                     | regunta                                 |                                     | 0                                           |               |                                                                                                    |
| Re                                     | espuesta Secreta                        |                                     | 9                                           |               | ~                                                                                                    |
| 🚯 🝳 🚞 🔮 🏉                              |                                         |                                     |                                             |               | ▲ 👯 🖿 🛱 🐌 8:24<br>22/04/2016                                                                                                    |

Los campos sombreados en naranja son de obligado cumplimiento.

Rellenar todos los campos. El usuario tiene que **dar el mismo** un Nombre de Usuario y una Contraseña, al igual que la pregunta y la respuesta secreta. Rellenar el Captcha

3º) Una vez completado el sistema le remite un correo electrónico en el que se solicita que confirme el registro.

4º) Confirmado este, podrá entrar en la web y formalizar la inscripción.

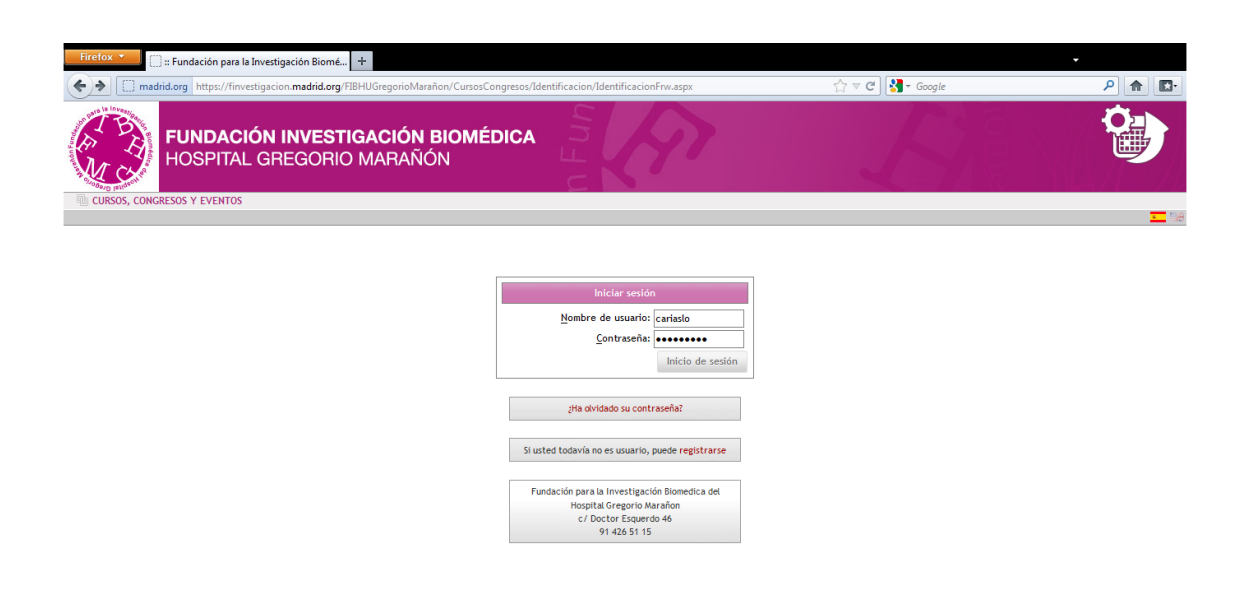

(\*) Para el caso de laboratorios y casas comerciales que van a pagar la matrícula de uno o varios alumnos, hay que tener en cuenta que hay que registrarse con un mail el cual tenga acceso, dado que una vez registrado se debe confirmar el registro. Sólo es válido un mail por inscripción, por tanto si un laboratorio va a realizar 3 inscripciones de 3 alumnos distintos debe utilizar 3 cuentas de mails distintas.

Se debe registrar con los datos del alumno (el mail no es necesario el del alumno, en caso de laboratorios, que realicen el trámite de registro).

5º) Una vez registrado y confirmado el registro se entra en la web con nombre de usuario y contraseña.

https://finvestigacion.madrid.org/FIBHUGregorioMara%C3%B1on/CursosCongresos/Identifica cion/IdentificacionFrw.aspx

| -                                                                                                    |                              |
|----------------------------------------------------------------------------------------------------|------------------------------|
| 🗲 🔿 🏽 https://finvestigacion.madrid.org/fundanet_web/Fl 🔎 🕈 🔒 🖉 Citrix XenApp - Sesión cerrada 🛛 📴 Recibidos - carias@fibhgm.or 🧯 :: Fundación para la Investi 🗴 🚧 Días de Cine, estr                                                                                                    | renos de cine 🕥 🏠 🔅          |
| FUNDACIÓN INVESTIGACIÓN BIOMÉDICA<br>HOSPITAL GREGORIO MARAÑÓN                                                                                                    |                              |
| CURSOS, CONGRESOS Y EVENTOS                                                                                                    | -                            |
|                                                                                                    |                              |
|                                                                                                    |                              |
|                                                                                                    |                              |
| Log In                                                                                                    |                              |
| User Name: cariasio                                                                                                    |                              |
| Bassword:                                                                                                    |                              |
| Log in                                                                                                    |                              |
|                                                                                                    |                              |
| ¿Ha okindado su contrasena!                                                                                                    |                              |
| Si usted todavia no es usuario, quede realidrane                                                                                                    |                              |
|                                                                                                    |                              |
| Fundación para la Investigación Biomedica del                                                                                                    |                              |
| Hospital Gregorio Marañon                                                                                                    |                              |
| 91 426 51 15                                                                                                    |                              |
|                                                                                                    |                              |
|                                                                                                    |                              |
|                                                                                                    |                              |
| https://fnvestigacion.madrid.org/fundanet_web/TBIHUGregorioMara%c33bion/CursosCongresos/Identificacion/Identificacion/Identifi |                              |
| 🚱 🝳 🗒 🐸 🥔 🖉 🖳 🕨 😕                                                                                                    | ▲ 👯 📴 🕼 😓 8:54<br>22/04/2016 |

5º) Una vez que hemos accedido a la web, pinchar en matricula, proceso de matriculación.

| Firefox 🔻 [] Catálogo de Cursos     | +                                                 |                                                                |                         | -                          |
|-------------------------------------|---------------------------------------------------|----------------------------------------------------------------|-------------------------|----------------------------|
| + madrid.org https://finvestigacion | n.madrid.org/FIBHUGregorioMarañon/CursosCongresos | s/Cursos/CatalogoCursosFrw.aspx                                | 🏫 🔻 😋 🔛 🛃 र Google      | P 🏫 🖾                      |
| FUNDACIÓN I<br>HOSPITAL GRI         | <b>NVESTIGACIÓN BIOMÉDICA</b><br>EGORIO MARAÑÓN   |                                                                |                         |                            |
| CURSOS, CONGRESOS Y EVENTOS         |                                                   |                                                                | (A) Annada - (C) Broada | - Dunasiain 🚳 Canan Sanián |
| Datos Personales                    |                                                   |                                                                | TAyuua Suzui            | Cerrar sesion              |
| ▼ Matrícula                         | © Clasificar cursos por Unidad de Formación       | 💿 Clasificar cursos por Área de Conocimiento                   |                         | No tiene cursos ofertados  |
| Proceso de Matriculación            |                                                   | Seleccionar Tipo de Curso a Matricul                           | ar                      |                            |
| Cursos Matriculados                 | 🗷 Unidad de Formación                             |                                                                |                         | *                          |
| Cursos Realizados                   |                                                   |                                                                |                         |                            |
| ▶ Mi Cesta de la Compra             | 行                                                 |                                                                |                         |                            |
|                                     | <                                                 |                                                                |                         | *<br>}                     |
|                                     | Copyright © 2012 Fundad                           | ción para la Investigación Biomédica del Hospital Gregorio Mar | rañón                   |                            |

Pinchamos en Unidad de Formación, en el despegable con signo positivo.

Pinchar seguidamente la opción Taller

Seleccionamos la opción Taller en el cual nos queremos inscribir, el cual saldrá en negro.

| en e) Ayuda Buzón Buzón Mimprimir 😪 Cerrar |
|--------------------------------------------|
| No tiene cursos ofertados                  |
| No tiene cursos ofertados                  |
|                                            |
|                                            |
|                                            |
|                                            |
| >                                          |
|                                            |

# Pinchar en letras rojas

| Citrix XenApp - Sesión cerrada M Recibidos - cai | inet, web/FIBHUGregorioMara%c3%b1on/CursoCongresos/Cursos/Curs<br>nas@fibham.org | odilaticularive.asps - 🖨 C 🗌 Buscan                                                   |                                | P + 0 ☆ @         |
|--------------------------------------------------|----------------------------------------------------------------------------------|---------------------------------------------------------------------------------------|--------------------------------|-------------------|
|                                                  | C <b>IÓN INVESTIGACIÓN BIO</b><br>AL GREGORIO MARAÑÓN                            | DMÉDICA                                                                               | E.                             |                   |
| CURSOS, CONGRESOS Y EVENTO                       | S                                                                                |                                                                                       | es en 🌒 Ayuda 🔛 Buzón 🚔 Imprim | r 🐼 Cerrar Sesión |
| Datos Personales                                 | St. 1                                                                            |                                                                                       |                                |                   |
| Matricula                                        |                                                                                  |                                                                                       |                                |                   |
| Cursos Matriculados                              |                                                                                  |                                                                                       |                                |                   |
| Cursos Realizados                                |                                                                                  | Criterio de Clasificación: Unidad de Formación                                        |                                |                   |
| Mi Cesta de la Compra                            | Si está interesado en alguno de los cu                                           | ursos que se le muestran a continuación, selecciónelo para iniciar el proceso de matr | icula online.                  |                   |
| Mi Cesta de la Compra                            | Código                                                                           |                                                                                       | Periodo                        | Nivel             |
|                                                  | TALL0115002 IX Taller                                                            | de Neurosonologia para Residentes Del 01/06                                           | /2018 a 02/06/2018             | Ocupación         |
|                                                  |                                                                                  |                                                                                       |                                |                   |
|                                                  | Convright ©                                                                      | 2012 E ordación para la Investigación Biomédica del Hospital Gregorio Marañón         |                                |                   |
|                                                  | Copyright ©                                                                      | 2012 F indación para la investigación Biomédica del Hospital Gregorio Marañón         |                                |                   |

| TALL0115002 | IX Taller de Neurosonología para Residentes | Del 01/06/2018 a 02/06/2018 |
|-------------|---------------------------------------------|-----------------------------|
|             |                                             |                             |

Seleccionar la matrícula general.

| Ale normania de la compre de la de la de l | a 🕼 🖉 https://finvesticascion.madrid.org/fundanet.web/FBHUGregorioMara%c3%b1on/CursosCongresss/Matricula/ModalidadMatriculaFin.assi | - B C Buccar.                                       | - 0 ×                     |
|----------------------------------------------------------------------------------------------------|----------------------------------------------------------------------------------------------------|-----------------------------------------------------|---------------------------|
| FUNDACIÓN INVESTIGACIÓN BIOMÉDICA   HOSPITAL GREGORIO MARAÑÓN     2 ARUS LOPEZ, CALOS        Passo        Passo        Passo              Passo                    Passo <th>Citrix XenApp - Sesión cerrada 🛛 M Recibidos - caries@fibhgm.org 🧭 Modalidad de la Matricula 🛛 🛛 🚺</th> <th></th> <th></th>                                                                                                    | Citrix XenApp - Sesión cerrada 🛛 M Recibidos - caries@fibhgm.org 🧭 Modalidad de la Matricula 🛛 🛛 🚺                                  |                                                     |                           |
|                                                                                                    | FUNDACIÓN INVESTIGACIÓN BIOMÉDICA<br>HOSPITAL GREGORIO MARAÑÓN                                                                      | A SI                                                |                           |
| Vatorialis     Vatorialis     Vatorialis     Vatorialis     Cursos Medizados     Vatorialis     Vatorialis <th>ARIAS LOPEZ, CARLOS</th> <th>es en Vayuda 🔂 buzon 🔄</th> <th>gimprimir 💽 Cerrar sesion</th>                                                                                                    | ARIAS LOPEZ, CARLOS                                                                                                    | es en Vayuda 🔂 buzon 🔄                              | gimprimir 💽 Cerrar sesion |
| Matriculados: Cursos Matriculados: Vir Cursos Matriculados: Vir Carsos Matriculados: Vir Carsos Matriculados: Vir Carsos Resiltados Vir Carsos Resiltados  | Datos Personales                                                                                                    | X                                                   | IMPORTE: 0,00 EURO Pagar  |
| Curass Matriculados       Curas Matriculados       Ité Adicional       Lipadación         Mil Cesta de la Compra       IX Taller de Neurosonología para Residentes       IX Taller de Neurosonología para Residentes         Mil Cesta de la Compra       MODALIDAD       Menadicidad de Matricula       Importa         MoDALIDAD       Menadicidad de matricula       Importa       Importa         PAGADOR DE LA MATRÍCULA       Importa       120,00 EURO         PAGADOR DE LA MATRÍCULA       Usar nis datos de facturación       Usar los datos de otra entidad         Anterior       Siguiento         Copyright © 2012 Fundación para la Investigación Biomédica del Hospita       Gregorio Furnánion                                                                                                    | Matricula 2 2 4                                                                                                    |                                                     |                           |
|                                                                                                    | Cursos Matriculados Cursos MODALIDAD Info. Adicional Liquidación                                                                    |                                                     |                           |
| IX Taller de Neurosonologia para Residentes         MI Cesta de la Compra         MI Cesta de la Compra         MI Cesta de la Cesta de la Cesta de la Cesta de la Cesta de la Cesta de la Cesta de la Cesta de la Cesta de la Cesta de la Cesta de la Cesta de la Cesta de la Cesta de la Cesta de la Cesta de la Cesta de la Cesta de la Cesta de la Cesta de la Cesta de la Ce                                                                                                    | Cursos Realizados                                                                                                    |                                                     |                           |
| MI Cesta de la Compra  MODALIDAD DE MATRICULA  Seleccione la modalidad de matricula  Modalidad de Matricula  Modalidad de Matricula  Modelidad  Modalidad de Matricula  Modelidad  Modelidad   | * Mi Cesta de la Compra                                                                                                    | (Taller de Neurosonologia para Residentes           |                           |
|                                                                                                    | MI Cesta de la Compra                                                                                                    |                                                     |                           |
| Seleccione la modalidad de matricula        Modalidad de Matricula     Importe       • Modalidad de Matricula     Importe       • General     120,00 EURO       • PAGADOR DE LA MATRICULA     • Usar mis datos de otra entidad    Antenior  Siguiente  Copyright © 2012 Fundación para la Investigación Biomédica del Hospita Gregorio Furañón                                                                                                    | MODALIDAD DE MATRICULA                                                                                                    |                                                     |                           |
| Modelided de Matricula     Importe          • General       • 120,00 EUR       • Usar mis datos de facturación       • Usar los datos de otra entidad       • Usar mis datos de facturación       • Usar ins datos de otra entidad       • Antentor       • Siguiente       • Copyright © 2012 Fundación para la investigación Biomédica del Hospita       • Gregorio r furañón       • Copyright © 2012 Fundación para la investigación Biomédica del Hospita       • Gregorio r furañón       • • • • • • • • • • • • • • • •                                                                                                    | Seleccione la modalidad de matrícula                                                                                                |                                                     |                           |
|                                                                                                    |                                                                                                    | Modalidad de Matricula Importe                      |                           |
|                                                                                                    | General                                                                                                    | 120,00 EURO                                         |                           |
| Image: Copyright © 2012 Pundación para la Investigación Biomédica del Hospita     Gregorio / Inrañón                                                                                                    | PAGADOR DE LA MATRÍCULA                                                                                                    |                                                     |                           |
| Anterior Siguiente<br>Copyright © 2012 Fundación para la Investigación Biomédica del Hospita Gregorio / Jarañón                                                                                                    | Usar mis datos de facturación                                                                                                    | O Usar los datos de otra entidad                    |                           |
| Anterior Siguiente<br>Copyright © 2012 Fundación para la Investigación Biomédica del Hospita Gregorio / Jarañón                                                                                                    |                                                                                                    |                                                     |                           |
| Copyright © 2012 Fundación para la Investigación Biomédica del Hospita Gregorio Aurañón                                                                                                    |                                                                                                    | Anterior Siguiente                                  |                           |
| Copyright © 2012 Fundación para la investigación Biomédica del Hospita Gregorio / prañón                                                                                                    |                                                                                                    |                                                     |                           |
| Copyright © 2012 Fundación para la investigación Biomédica del Hospita Gregorio / prañón                                                                                                    |                                                                                                    | $\sim$                                              |                           |
| Copyright © 2012 Fundación para la investigación Biomedica del Hospita Gregorio 7 arañón                                                                                                    |                                                                                                    | <u> </u>                                            |                           |
|                                                                                                    | Copyright © 2012 Fundación para la inve                                                                                             | sstigación Biomédica del Hospital Gregorio / arañón |                           |
|                                                                                                    | <                                                                                                    |                                                     | >                         |

| Implementary of the second second                                                                                                    |                                                                  |                                                                       |                                                       |                 | - 0 ×                            |
|----------------------------------------------------------------------------------------------------|------------------------------------------------------------------|-----------------------------------------------------------------------|-------------------------------------------------------|-----------------|----------------------------------|
| EUNDACIÓN INVESTIGACIÓN BIOMÉDICA<br>HOSPITAL GREGORIO MARAÑÓN<br>Atlas LOPEZ, CALLOS<br>Atlas LOPEZ, CALLOS<br>Atlas LOPEZ, CALLOS<br>Atlas LOPEZ, CALLOS<br>Atlas LOPEZ, CALLOS<br>Atlas LOPEZ, CALLOS<br>Atlas LOPEZ, CALLOS<br>Atlas LOPEZ, CALLOS<br>Atlas Corres<br>Atlas Corres<br>Atlas Corr | G () B https://finvestigacion.madrid.org/fundanet_web/FBHUGregor | soMarafic3fib1on/CursotCongresor/Matricula/AdicionalMatriculaFnw.aspx | - # C                                                 | Buscar          | P * 6 2 8 6                      |
| A RAISE LOPEZ, CARLOS      Obtos Personales      Matricula      Cursos Realizados      Modelidad      Modelidad      INFO. ADICIONAL      Info. ADICIONAL      Modelidad profesional.      Modelidad ejerce su actividad profesional.      Anterior      Siguiente      Copyright © 2012 Fundeción para la investigación Biomédica del 14 dollar la fregoria 24 mión                                                                                                    | Fundación int<br>Hospital gree                                   | VESTIGACIÓN BIOMÉDICA<br>GORIO MARAÑÓN                                | R LA                                                  | A               |                                  |
| Datos Personales Natricula Cursos Matriculados Cursos Matriculados Cursos Matriculados M Cesta de la Compra M Cesta de la Compra IX Taller de Neurosonologia para Residentes NPORMACIÓN ADICIONAL Inspital donde ejerce su actividad profesional. Copyright o 2012 Fundación para la Investigación Biomédica del juntial Gregoro Marjón                                                                                                    | Q 2 ARI                                                          | AS LOPEZ, CARLOS                                                      |                                                       | es en 🌒 Ayuda 🧯 | Buzón 🔄 Imprimir 🐼 Cerrar Sesión |
|                                                                                                    | Datos Personales                                                 |                                                                       |                                                       |                 |                                  |
| Copyright © 2012 Fundación para la Investigación Biomédica del jinetal Gregoro Mª nón                                                                                                    | Matrícula                                                        |                                                                       |                                                       |                 | WIMPORTE: 120,00 EURO Pagar      |
| Copyright © 2012 Fundación para la Investigación Biomédica del jársotral Gregoris Wa hón                                                                                                    | Cursos Matriculados                                              | 1 2 3 4                                                               |                                                       |                 |                                  |
|                                                                                                    | Cursos Realizados                                                | Casto House IN C. ADICIDITE Expression                                |                                                       |                 |                                  |
| MI Cesta de la Compra     INFORMACIÓN ADICIONAL       1     Hospital dónde ejerce su actividad profesional.       Anterior     Siguiente   Copyright © 2012 Fundación para la Investigación Biomédica del Hindital Gregorio Ma nón                                                                                                    | ▼ Mi Cesta de la Compra                                          |                                                                       | IX Taller de Neurosonología para Resider              | ntes            |                                  |
| Anterior Siguiente                                                                                                    | Mi Cesta de la Compra                                            |                                                                       | • •                                                   |                 |                                  |
| Anterior Siguiente Copyright © 2012 Fundación para la Investigación Biomédica del binotital Gregorio Uninón                                                                                                    |                                                                  | NFORMACIÓN ADICIONAL                                                  |                                                       |                 |                                  |
| Anterior Siguiente                                                                                                    | H                                                                | ospital dónde ejerce su actividad profesional.                        |                                                       |                 |                                  |
| Anterior Siguiente                                                                                                    |                                                                  |                                                                       |                                                       |                 | $\bigcirc$                       |
| Copyright © 2012 Fundación para la Investigación Biomédica del <u>Harotta</u> l Gregorio ( <u>Man</u> ôn                                                                                                    |                                                                  |                                                                       | Anterior Siguiente                                    |                 |                                  |
| Copyright © 2012 Fundación para la investigación Biomédica del brantal Gregorio Ma nón                                                                                                    |                                                                  |                                                                       |                                                       |                 |                                  |
| Copyright © 2012 Fundación para la Investigación Biomédica del bratial Gregorio Wa ñón                                                                                                    |                                                                  |                                                                       | $\wedge$                                              |                 |                                  |
|                                                                                                    |                                                                  | Convright © 2012 Fundación para la                                    | a Investigación Biomédica del Manital Gregorio Manñón |                 |                                  |
|                                                                                                    |                                                                  |                                                                       |                                                       |                 |                                  |
|                                                                                                    |                                                                  |                                                                       |                                                       |                 |                                  |
| <                                                                                                    |                                                                  |                                                                       |                                                       |                 |                                  |
|                                                                                                    | <                                                                |                                                                       |                                                       |                 | >                                |

En el caso de que alumno solicite factura deberá seleccionar sus datos de facturación. En caso de que necesite la factura para un tercero (empresa, laboratorio o casa comercial) debe disponer del CIF correspondiente. Si la entidad está dada de alta en nuestro sistema al introducir el CIF y pulsar buscar entidad, saldrá. En caso de que no se encuentre en nuestra base de datos deberá darla de alta. **Pulsar siguiente** 

Información Adicional: Hospital donde ejerce su actividad y pulse siguiente.

| <complex-block></complex-block>                                                                                                    | 🕐 🧭 https://finiestigacion.madrid.org/tundanet, web/FBHUGrego                                                                | nioMara%c3%b1on/CursosCongresos/Matricula/LiquidacionFrw.aspx                        |                                               | - ≜ C Buscar                        | " - "<br>ଜିଇ କି                                                                                    |
|----------------------------------------------------------------------------------------------------|----------------------------------------------------------------------------------------------------|--------------------------------------------------------------------------------------|-----------------------------------------------|-------------------------------------|----------------------------------------------------------------------------------------------------|
| <complex-block>expression of a statistic cause   Control Control   Control   Control   Control   Control   Control   Control   Control   Control   Control   Control   Control   Control   Control   Control   Control   Control   Control   Control   Control   Control   Control   Control   Control   Control   Control   Control   Control   Control   Control Control</complex-block>                                                                                                    | FUNDACIÓN IN<br>HOSPITAL GREG                                                                                                | VESTIGACIÓN BIOMÉDICA<br>GORIO MARAÑÓN                                               | R F                                           | B                                   |                                                                                                    |
| <complex-block></complex-block>                                                                                                    | () 2 AR                                                                                                    | IAS LOPEZ, CARLOS                                                                    |                                               | es en 🌒Ayuda 🔛Bu                    | izón 📇 Imprimir 🐼 Cerrar Sesión                                                                    |
|                                                                                                    | Datos Personales                                                                                                    |                                                                                      |                                               |                                     |                                                                                                    |
| <complex-block><complex-block></complex-block></complex-block>                                                                                                    | Matrícula                                                                                                    | 4 6 3 6 3 4                                                                          |                                               |                                     |                                                                                                    |
| <complex-block></complex-block>                                                                                                    | Cursos Matriculados                                                                                                    | Cursos Modalidad Info. Adicional LIQUIDACIÓN                                         |                                               |                                     |                                                                                                    |
|                                                                                                    | Cursos Realizados                                                                                                    |                                                                                      |                                               |                                     |                                                                                                    |
|                                                                                                    | n Cesta de la Compra                                                                                                    |                                                                                      | IX Taller de Neurosonología p                 | ara Residentes                      |                                                                                                    |
| <complex-block><complex-block><complex-block></complex-block></complex-block></complex-block>                                                                                                    | I Cesta de la Compra                                                                                                    |                                                                                      |                                               |                                     |                                                                                                    |
|                                                                                                    |                                                                                                    | Curso Seleccionado: IX Taller                                                        | de Neurosonologia para Residentes             |                                     |                                                                                                    |
|                                                                                                    |                                                                                                    | Lugar: Aula de Maternidad. P                                                         | lanta Baja del Hospital General Universitario | o Gregorio Marañon                  |                                                                                                    |
| <complex-block><complex-block><complex-block><complex-block><complex-block><complex-block></complex-block></complex-block></complex-block></complex-block></complex-block></complex-block>                                                                                                    |                                                                                                    | Modalidad: General                                                                   |                                               | IMPORTE TOTAL CURSO: 120,00         | EURO                                                                                               |
|                                                                                                    |                                                                                                    |                                                                                      |                                               |                                     |                                                                                                    |
|                                                                                                    |                                                                                                    |                                                                                      |                                               | Importe total: 120,00               | EURO                                                                                               |
| Image: Section of a local comparisation of a local comparisa                                                                                                    | ulsar: Finalizar                                                                                                    |                                                                                      |                                               |                                     | () 수 역 한 다 다 <sub>다 가</sub> 었었다.                                                                   |
| FUNDACIÓN INVESTIGACIÓN BIOMÉDICA<br>NOS PULSE SOBRE LA MAGEN DELA TAQUIERDA PARA CREAR UNA NUEVA MATRICULA       ES EN 0, Ayuda Bucin Importa Seita         Versos Matriculados       Importa Alojamiento Importa Alojamiento Internetivo Itali Italico EURO Itali Italico EURO Italico EURO Itali Italico EURO Itali Ital                                                                                                    | 🕑 🔮 Maga//Investigation makkid og fundsret, vels FB-600rgs<br>Inn Zindige - Seinin canda – Kritiskika – cantad Khirjanang. 🗃 | noldan Schählten Cunso Congress Page Cetta Congrafier anja<br>Cetta de la Congra 🛛 🕅 | SA                                            | - # C [ Bacan.                      | <u>م</u><br>م                                                                                      |
| ARAS LOPEZ, CARLOS<br>Atricula<br>Atricula<br>Unros Matriculados<br>unros Realizados<br>I Cesta de la Compra<br>I Cesta de la Compra<br>I Cesta de la Compra<br>I Cesta de la Compra<br>I Cesta de la Compra<br>Curso Importe Alojamiento Importe Alojamiento Importe a pagar Situación<br>I Taller de Neurosonologia para Residentes<br>120,00 EURO<br>Importe Alojamiento Importe Alojamiento Importe a pagar Situación<br>I Total 1 20,00 EURO<br>Importe Alojamiento                                                                                                    | FUNDACIÓN IN<br>HOSPITAL GREC                                                                                                | VESTIGACIÓN BIOMÉDICA<br>Gorio Marañón                                               | EXT                                           | H                                   |                                                                                                    |
| atos Personales         tatricula         urusos Matriculados         urusos Realizados         IN Cesta de la Compra         IL Cesta de la Compra         IL Cesta de la Compra         Insporte Adojamiento         Importe Adojamiento         Importe Adojamiento         Insporte Adojamiento         Insporte Adojamiento         Insporte Adojamiento         Insporte Adojamiento         Insporte Adojamiento         Insporte Adojamiento         Insporte Adojamiento         Insporte Adojamiento         Insporte Adojamiento         Insporte Adojamiento         Insporte Adojamiento                                                                                                    | Q 2 AR                                                                                                    | IAS LOPEZ, CARLOS                                                                    |                                               | es en 🌒 Ayuda 🔛 Bu                  | izón 🔄 Imprimir 🔞 Cerrar Sesió                                                                     |
| Aurodative<br>Verse de la Compra<br>Il Cesta de la Compra<br>Il Cesta de la Compra<br>Il Cesta de la Compra<br>Cesta de la Compra<br>Construction<br>Construction<br>C | latos Personales                                                                                                    | D                                                                                    |                                               |                                     |                                                                                                    |
| CESTA DE LA COMPRA<br>Ursos Realizados N Ceta de la Compra UCesta de la Compra UCesta de la Compra UCesta de la Compra UCesta de la Compra UCesta de la Compra UCesta de la Compra UCesta de la Compra UCESTA DE LA COMPRA UNICESTA DE LA COMPRA UNI                                                                                                    | urror Matriculador                                                                                                    | PULSE SOBRE LA IMAGEN DE LA IZQUIERDA PAR                                            | A CREAR UNA NUEVA MATRÍCULA                   |                                     |                                                                                                    |
| Curso       Importe       Alojamiento       Importe Alojamiento       Importe Alojamiento       Importe Alojamiento       Importe de Curso:       120,00 EURO         I Cesta de la Compra       IX Taller de Neurosonologia para Residentes       120,00 EURO       0,00 EURO       120,00 EURO       120,00 EURO       Importe de Curso:       120,00 EURO         Importe Alojamiento       Importe Alojamiento       0,00 EURO       120,00 EURO       Importe de Curso:       120,00 EURO         Importe Alojamiento       Importe Alojamiento:       0,00 EURO       Importe Alojamiento:       0,00 EURO         Importe Alojamiento:       0,00 EURO       Importe Alojamiento:       0,00 EURO       Total:       120,00 EURO         Importe Alojamiento:       0,00 EURO       Importe Alojamiento:       0,00 EURO       Total:       120,00 EURO         Contirmar       Contirmar       Contirmar       Contirmar       Contirmar       Contirmar                                                                                                    | ursos Realizados                                                                                                    | CESTA DE LA COMPRA                                                                   |                                               |                                     |                                                                                                    |
| I Cesta de la Compra I Cesta de la Compra I Cesta de la Compra IX Taller de Neurosonologia para Residentes I 20,00 EURO O,00 EURO I 20,00 EURO Importe de Curisos: 120,00 EURO Importe de Curisos: 120,00 EURO Importe de Curisos: 120,00 EURO Total: 120,00 EURO Total: 120,00 EURO Confirmar Confirmar Copyright © 2012 Fundación para la Investigación Biomédica del Hospital Gregorio Marañón                                                                                                    | i Cesta de la Compra                                                                                                    | Curso                                                                                | Importe Alojamiento                           | Importe Alojamiento Importe a pagar | Situación                                                                                          |
| Importe de Cursos: 120,00 EURO<br>Importe Alojamiento: 0,00 EURO<br>Total: 120,00 EURO<br>Total a Pagar: 120,00 EURO<br>Total a Pagar: 120,00 EURO<br>Confirmar                                                                                                    | i Cesta de la Compra                                                                                                    | IX Taller de Neurosonologia para Residentes                                          | 120,00 EURO                                   | 0,00 EURO 120,00 EURO Pend          | iente de Confirmación 🧃                                                                            |
| Confirmar<br>Copyright © 2012 Fundación para la Investigación Biomédica del Hospital Gregorio Marañón                                                                                                    |                                                                                                    |                                                                                      |                                               | Impor<br>Impor                      | te de Cursos: 120,00 EURO<br>te Alojamiento: 0,00 EURO<br>Total: 120,00 EURO<br>Total: 120,00 EURO |
| Copyright © 2012 Fundación para la Investigación Biomédica del Hospital Gregorio Marañón                                                                                                    |                                                                                                    |                                                                                      | Confirmer                                     |                                     |                                                                                                    |
| Copyright © 2012 Fundación para la Investigación Biomédica del Hospital Gregorio Marañón                                                                                                    |                                                                                                    |                                                                                      | Commital                                      |                                     |                                                                                                    |
| Copyright © 2012 Fundación para la Investigación Biomédica del Hospital Gregorio Marañón                                                                                                    |                                                                                                    |                                                                                      |                                               |                                     |                                                                                                    |
|                                                                                                    |                                                                                                    | Copyright © 2012 Fundación para                                                      | la Investigación Biomédica del Hospital Grad  | orio Marañón                        |                                                                                                    |
|                                                                                                    |                                                                                                    |                                                                                      |                                               |                                     |                                                                                                    |
|                                                                                                    |                                                                                                    |                                                                                      |                                               |                                     |                                                                                                    |
|                                                                                                    |                                                                                                    |                                                                                      |                                               |                                     |                                                                                                    |

Pulsar: Confirmar

| FUNDAC<br>HOSPITAL          | t we Fille Supervise Constant Constant | A                                         | - B C Buscat       |                       |                          |
|-----------------------------|----------------------------------------------------------------------------------------------------|-------------------------------------------|--------------------|-----------------------|--------------------------|
| CURSOS, CONGRESOS Y EVENTOS | ARIAS LOPEZ, CARLOS                                                                                                    |                                           |                    | es en 🜒 Ayuda 🔛 Buzón | 🚔 Imprimir 🐼 Cerrar Sest |
| Datos Personales            |                                                                                                    |                                           |                    |                       |                          |
| Matrícula                   | PAGO                                                                                                    |                                           |                    |                       |                          |
| ursos Matriculados          | RESUMEN DE COMPRA                                                                                                    |                                           |                    |                       |                          |
| ursos Realizados            | Curso                                                                                                    | Importe A                                 | lojamiento         | Importe Alojamiento   | Importe a pagar          |
| ii Cesta de la Compra       | IX Taller de Neurosonología para Residentes                                                                                                    | 120,00 EURO                               |                    | 0,00 EURO             | 120,00 EURO              |
| Cesta de la Compra          | - FORMA DE PAGO Para finalizar elija la forma de pago y luego clique en "Confir<br>Transf. Bancaría  Atención: Después de Confirmar recibirá un email de confirmació<br>el pago y remitirnos el justificante de pago.                                                                                                    | mar"<br>n en donde encontrará todos los d | iatos necesarios p | bara efectuar         |                          |
|                             | SOLICITUD DE FACTURA                                                                                                    |                                           |                    |                       |                          |
|                             | Solicito Factura                                                                                                    |                                           |                    |                       |                          |
|                             |                                                                                                    | Confirmar Pago                            |                    |                       |                          |
|                             | Convright ∩ 2012 Fundación para la Invest                                                                                                    | idación Riomédica del Hosnital Gregori    | o Marañón          |                       |                          |
|                             | Copyright © 2012 Fundación para la invest                                                                                                    | igación biomedica del Hospital Gregori    | o Maranon          |                       |                          |
|                             |                                                                                                    |                                           |                    |                       |                          |

### Indicar Transferencia Bancaria y Confirmar.

Ha cursado su inscripción. Se le remitirá un mail con un número de control y unos datos bancarios donde debe realizar su pago indicando: Nombre y Apellidos del alumno.

# En caso de error en el proceso de matriculación, deberá clickar la pestaña:

# Mi cesta de la Compra

|                                                                                                    | K7                                                                                                    |                                                                                                    | <b></b>                                                                                                    |
|----------------------------------------------------------------------------------------------------|----------------------------------------------------------------------------------------------------|----------------------------------------------------------------------------------------------------|----------------------------------------------------------------------------------------------------|
| ANIAS COPEL, CARLOS                                                                                                    |                                                                                                    |                                                                                                    | ar Langrana 🥁 certar si                                                                                                    |
| PAGO                                                                                                    |                                                                                                    |                                                                                                    |                                                                                                    |
| RESUMEN DE COMPRA                                                                                                    |                                                                                                    |                                                                                                    |                                                                                                    |
| Curso                                                                                                    | Importe Alc                                                                                                    | ojamiento Importe Alojamiento                                                                                                    | Importe a pagar                                                                                                    |
| IX Taller de Neurosonología para Residentes                                                                                    | 120,00 EURO                                                                                                    | 0,00 EURO                                                                                                    | 120,00 EURO                                                                                                    |
| Transf. Bancaria  Atención: Después de Confirmar recibirá un email de confirmaci el pago y remitirnos el justificante de pago. | ión en donde encontrará todos los da                                                                                                    | tos necesarios para efectuar                                                                                                    |                                                                                                    |
| SOLICITUD DE FACTURA                                                                                                    |                                                                                                    |                                                                                                    |                                                                                                    |
| Solicito Factura                                                                                                    |                                                                                                    |                                                                                                    |                                                                                                    |
|                                                                                                    | Confirmar Pago                                                                                                    |                                                                                                    |                                                                                                    |
|                                                                                                    |                                                                                                    |                                                                                                    |                                                                                                    |
|                                                                                                    | L GREGORIO MARAÑÓN  ARIAS LOPEZ, CARLOS  PAGO  RESUMEN DE COMPRA  UTaller de Neurosonologia para Residentes  FORMA DE PAGO  Para finalizar elija la forma de pago y luego clique en "Conf<br>Transf. Bancaria V  Atención: Después de Confirmar recibirá un email de confirmace el pago y remitirnos el justificante de pago.  SOLICITUD DE FACTURA  Solicito Factura | L GREGORIO MARAÑÓN  ARIAS LOPEZ, CARLOS  ARISUNEN DE COMPRA  RESUMEN DE COMPRA  Curso  RESUMEN DE COMPRA  Curso  RESUMEN DE COMPRA  Curso  PAGO  Para finalizar elija la forma de pago y luego clique en "Confirmar"  Transf. Bancaria V  Atención: Después de Confirmar recibirá un email de confirmación en donde encontrará todos los da ejago y remitirnos el justificante de pago.  SOLICITUD DE FACTURA  Confirmar Pago | A RUS LOREZ, CARLOS  Cursto PAGO RESUMEN DE COMPRA Cursto Cursto Importe Alojamiento Importe Alojamiento Importe Alojamiento O,00 EURO O,00 EURO O,00 EURO PORMA DE PAGO Para finalizar elija la forma de pago y luego clique en "Confirmar" Transf. Senceria V Atención: Después de Confirmar recibirá un email de confirmación en donde encontrará todos los datos necesarios para efectuar e pago y remitimos el justificante de pago. SolucirUD DE FACTURA Solucir DE FACTURA Confirmar Pago |

| Buy for a set of the set of the set of | ant PHR/Inguistation Activition Constraints Tagle CataComputine age<br>Hithgroung: @ Cata de la Comput<br>ÓN INVESTIGACIÓN BIOMÉDICA<br>_ GREGORIO MARAÑÓN | EL A                               | >               | - € C Buccar        | A                                        |                                                                                      |
|----------------------------------------------------------------------------------------------------|----------------------------------------------------------------------------------------------------|------------------------------------|-----------------|---------------------|------------------------------------------|--------------------------------------------------------------------------------------|
| CURSOS, CONGRESOS Y EVENTOS                                                                                                    |                                                                                                    |                                    |                 |                     |                                          |                                                                                      |
| N Deter Demonster                                                                                                    | C 2 ARIAS LOPEZ, CARLOS                                                                                                    |                                    |                 | es                  | i en 🌒 Ayuda 🥁 Buzón 🛓                   | 🖞 İmprimir 🛛 🕅 Cerrar Sesión                                                         |
| Matricula                                                                                                    |                                                                                                    |                                    |                 |                     |                                          |                                                                                      |
| Curros Matriculados                                                                                                    | PULSE SOBRE LA IMAGEN DE LA IZQUIERDA PA                                                                                                    | RA CREAR UNA NUEVA MATRÍCUL        | A               |                     |                                          |                                                                                      |
| Cursos Realizados                                                                                                    | CESTA DE LA COMPRA                                                                                                    |                                    |                 |                     |                                          |                                                                                      |
| Mi Cesta de la Compra                                                                                                    | Curso                                                                                                    | Importe                            | Alojamiento     | Importe Alojamiento | Importe a pagar Situ                     | Jación                                                                               |
| Ni Cesta de la Compra                                                                                                    | IX Taller de Neurosonología para Residentes                                                                                                    | 120,00 EURO                        |                 | 0,00 EURO           | 120,00 EURO Pendiente de                 | Confirmación                                                                         |
|                                                                                                    |                                                                                                    |                                    |                 |                     | Importe de C<br>Importe Aloja<br>Total a | ursos: 120 00 EURO<br>amiento: 0,00 EURO<br>Total: 220 00 EURO<br>Pagar: 120 00 EURO |
|                                                                                                    |                                                                                                    | Co                                 | onfirmar        |                     |                                          |                                                                                      |
|                                                                                                    | Copyright © 2012 Fundación par                                                                                                    | a la Investigación Biomédica del F | lospital Gregor | io Marañón          |                                          |                                                                                      |
| 6                                                                                                    |                                                                                                    |                                    |                 |                     |                                          | ,                                                                                    |
| # e 🖳 🖿 🖬                                                                                                    |                                                                                                    |                                    |                 |                     |                                          | (c) ∧ 📾 💬 dil 906<br>04/05/2018                                                      |

Pulsar la papelera y borrar la matrícula realizada.

La matrícula se habrá borrado y deberá iniciar nuevamente el proceso.

En caso de cualquier duda en el proceso de inscripción póngase en contacto con:

Carlos Arias López en el mail carias@fibhgm.org

Para el caso de residentes o especialistas en Neurologia del Hospital Gregorio Marañon que no abonan matrícula no hace falta que se inscriban en esta web.

Remitir su inscripción a efectos informativos a fdiazo@hotmail.com (coordinador del curso).